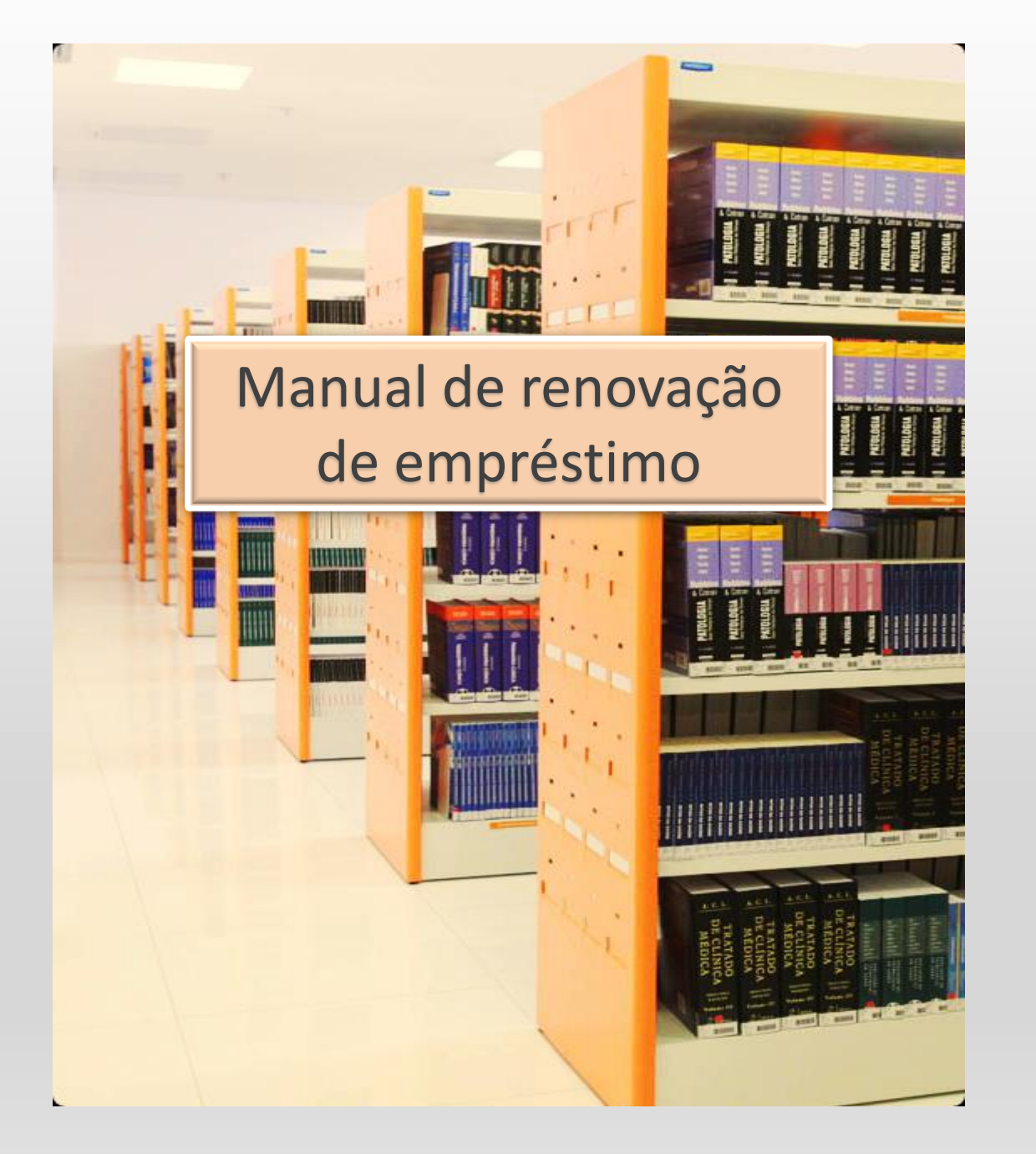

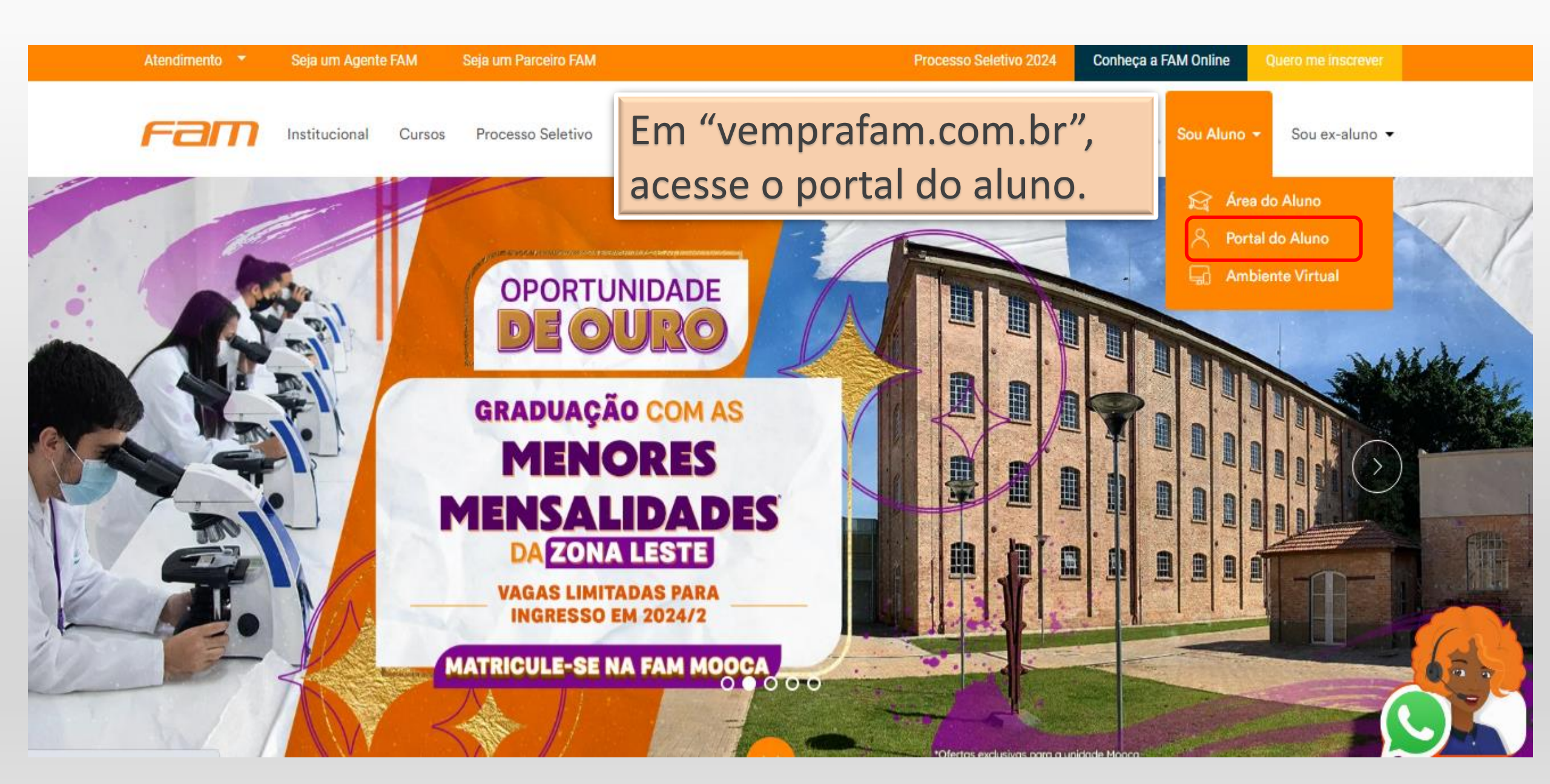

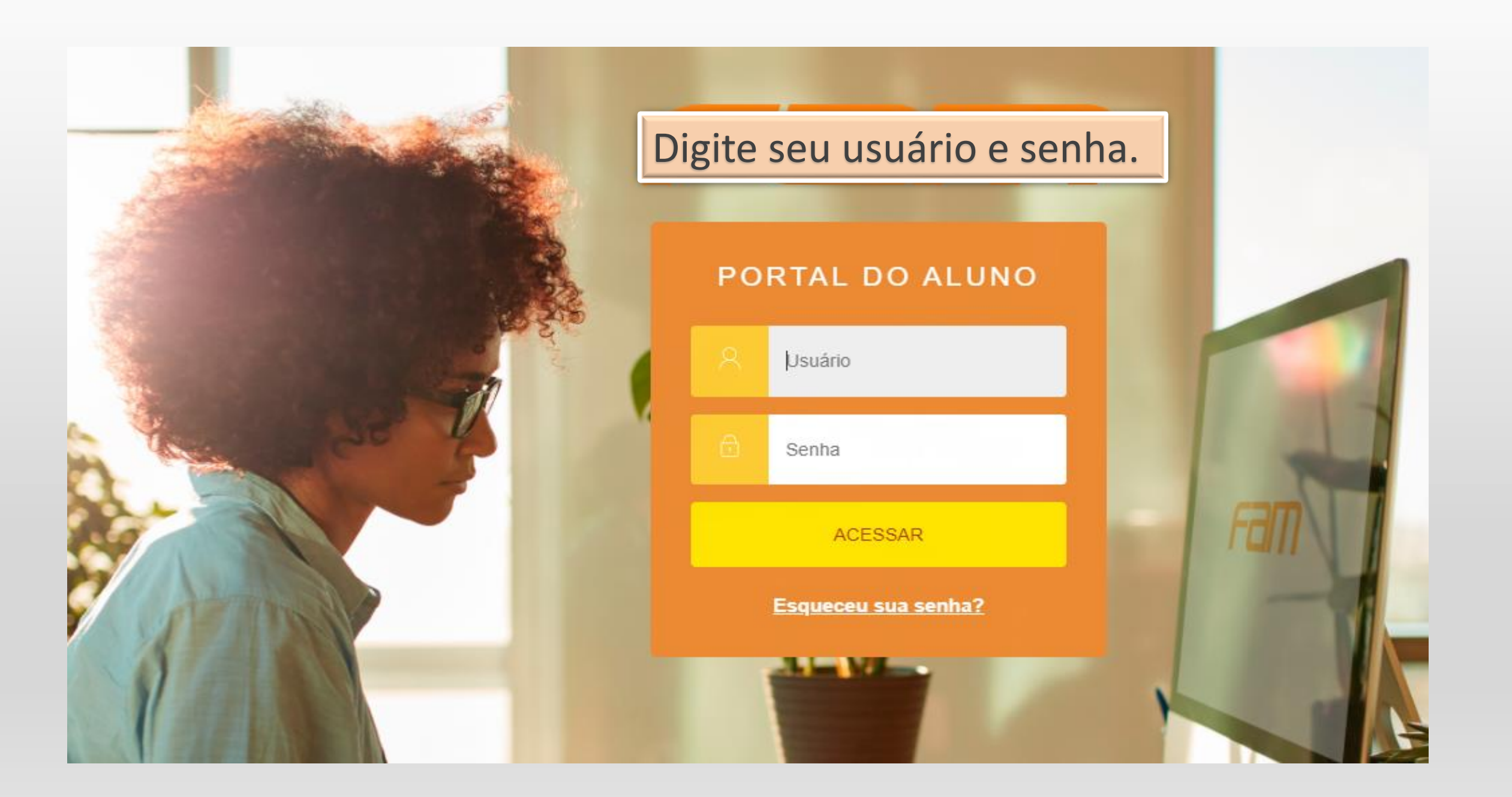

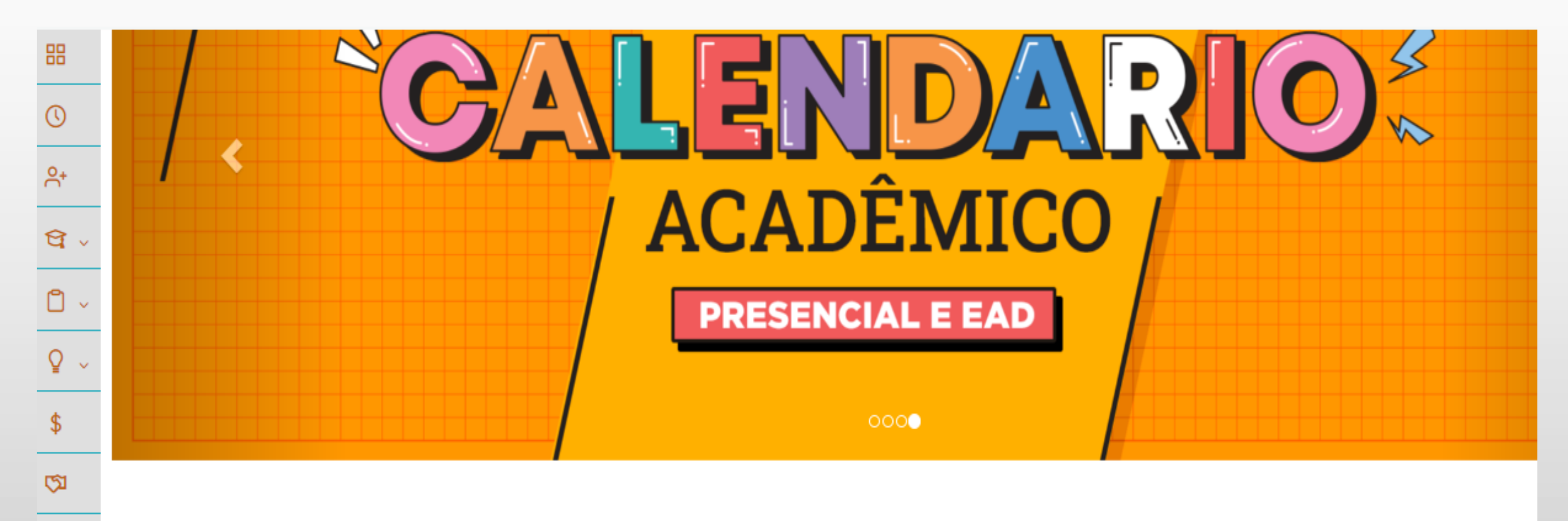

No botão em destaque, selecione o Biblioteca.

 $\oslash$ 

~~

□ ~

|          | Secretaria<br>Requerimentos                       | Ĭ | <b>Fal</b>  | e com a                   |        |    |  |
|----------|---------------------------------------------------|---|-------------|---------------------------|--------|----|--|
| <b>₽</b> | Oportunidades<br>Atividades Curriculares          | ~ |             |                           |        |    |  |
| \$       | Financeiro<br>I Negociação on-line                |   | Em<br>Movii | Biblioteca,<br>mentações. | clique | em |  |
| Ø        | Avaliação Institucional                           |   |             | ,                         |        |    |  |
| Ô        | Urls Externas                                     | ~ |             |                           |        |    |  |
|          | Biblioteca<br>Pesquisa ao Acervo<br>Movimentações | Ŷ |             |                           |        |    |  |

Em movimentações irá aparece todos os empréstimos realizados. Para a renovação clique na opção selecionada

## Movimentações

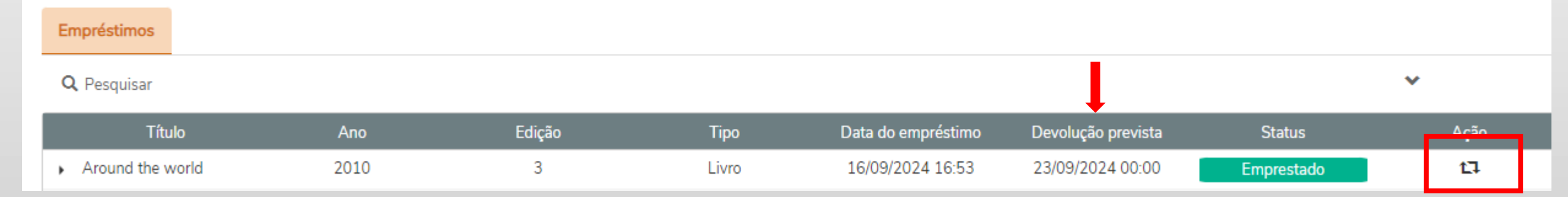

| Movimentações    | 5    | Confirmação               |                        |                    |                    |            |      |
|------------------|------|---------------------------|------------------------|--------------------|--------------------|------------|------|
|                  |      | Deseja executar o process | so de renovação de emp | ind the            |                    |            |      |
| Empréstimos      |      | wond?                     |                        | _                  |                    |            |      |
| Q Pesquisar      |      |                           |                        | Não                | Sim                |            | *    |
| Título           | Ano  | Edição                    | Тіро                   | Data do empréstimo | De olução prevista | Status     | Ação |
| Around the world | 2010 | 3                         | Livro                  | 16/09/2024 16:53   | 25,09/2024 00:00   | Emprestado | t]   |

Ao confirmar a renovação, certifique-se de que a data da devolução prevista foi alterada.

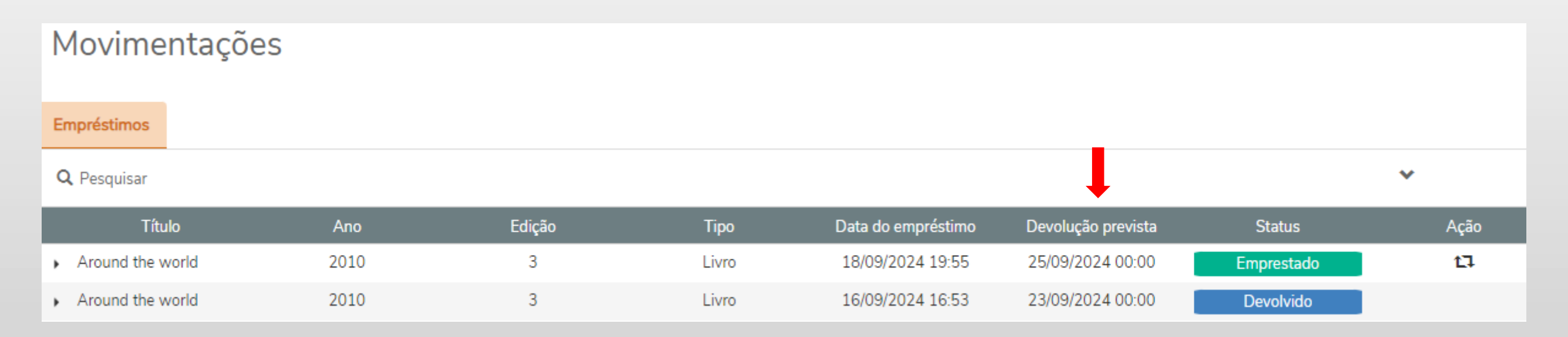

## Renovação realizada com sucesso.

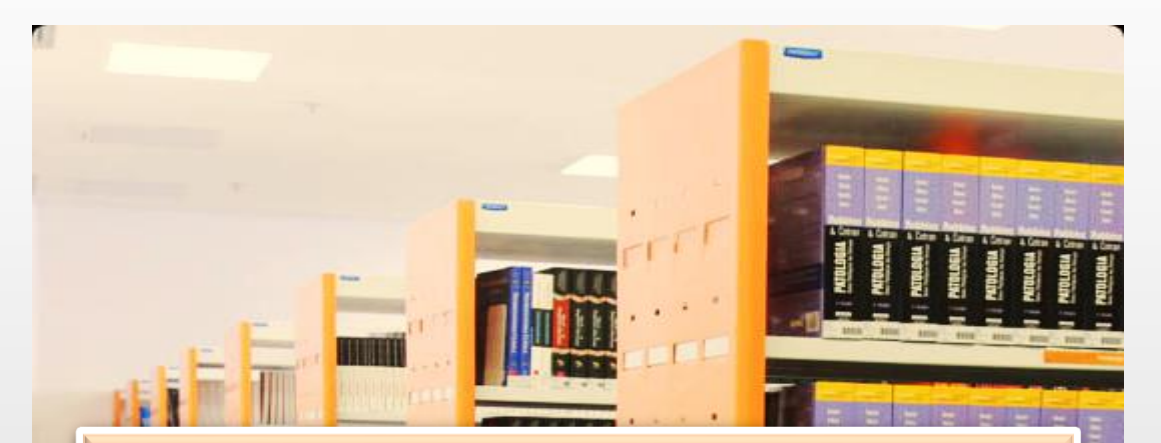

## Em caso de dúvidas, entre em contato conosco:

## biblioteca@vemprafam.com.br

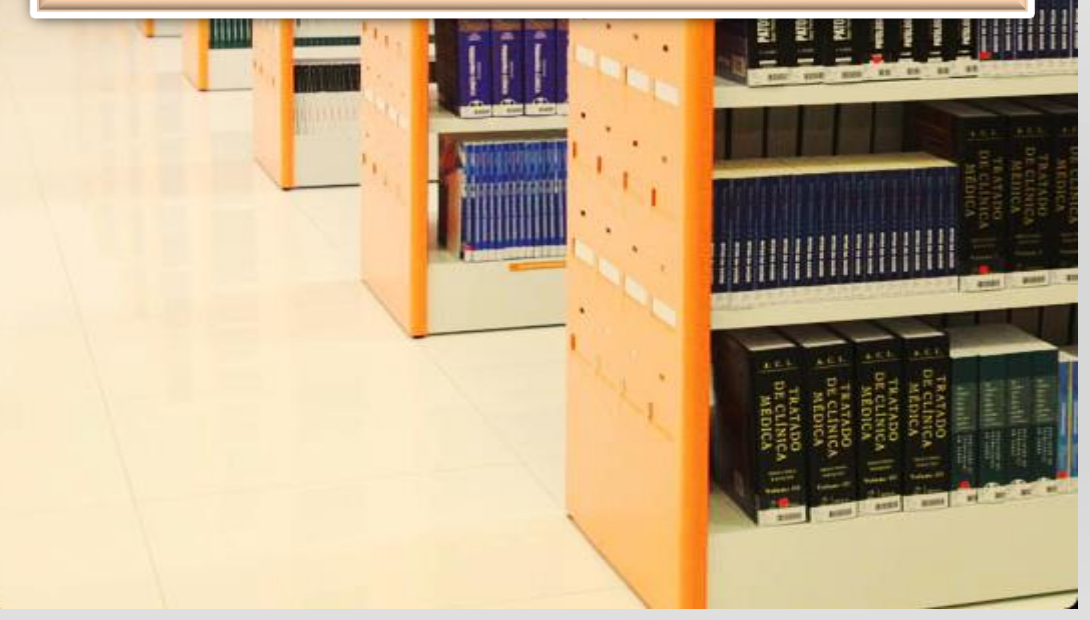